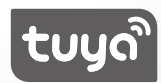

# **Quick Start Guide**

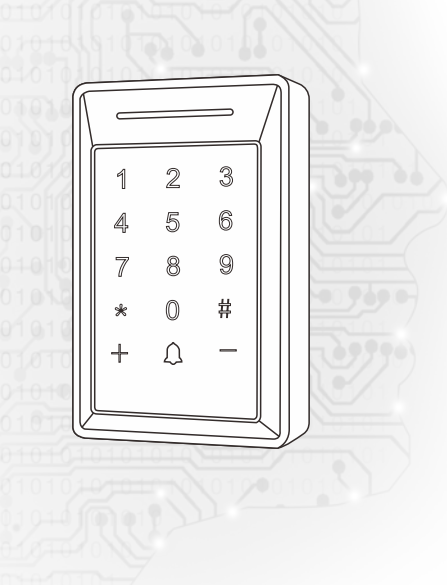

**Tuya Smart Access Control** 

## **Responsibility Statement**

To the maximum extent permitted by law, the products described in this manual (including hardware, software, firmware, etc.) are provided as they are. There may be defects, errors, or malfunctions. This manual is for guidance only. The graphics, icons, and illustrations provided in the manual are for explanation and illustration only. There maybe differences with specific products, please refer to the actual product. The company does not provide any form of express or implied guarantee, including but not limited to guarantees of marketability, guality satisfaction, suitability for specific purposes and non-infringement of third-party rights, nor does it provide any special guarantees caused by the use of this manual or the company's products. Incidental, incidental or indirect damages, including but not limited to loss of business profits, loss of data or documents. If you connect products to the internet, you need to bear your own risks, including but not limited to, the product may suffer from hacker attacks virus infections network attacks data leakage etc. The company does not assume any major or related responsibility for product failure, abnormality, information leakage and other is sues caused by this. However, the company will provide users with product-related technical support When you use this product, you will collect, store, and use important personal information. As the data controller, when collecting, storing, and using personal information, please follow the relevant laws and regulations applicable to the protection of personal privacy. The company is not responsible For all personal and property losses caused by misuse of personal data. Please observe the laws and regulations of the place of use when using the product. If this product is

used to infringe the rights of a third party or other improper purposes, the company will not bear any responsibility.

If the content of this manual conficts with applicable laws, the legal provisions shall prevail.

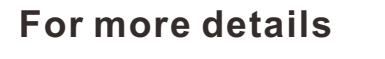

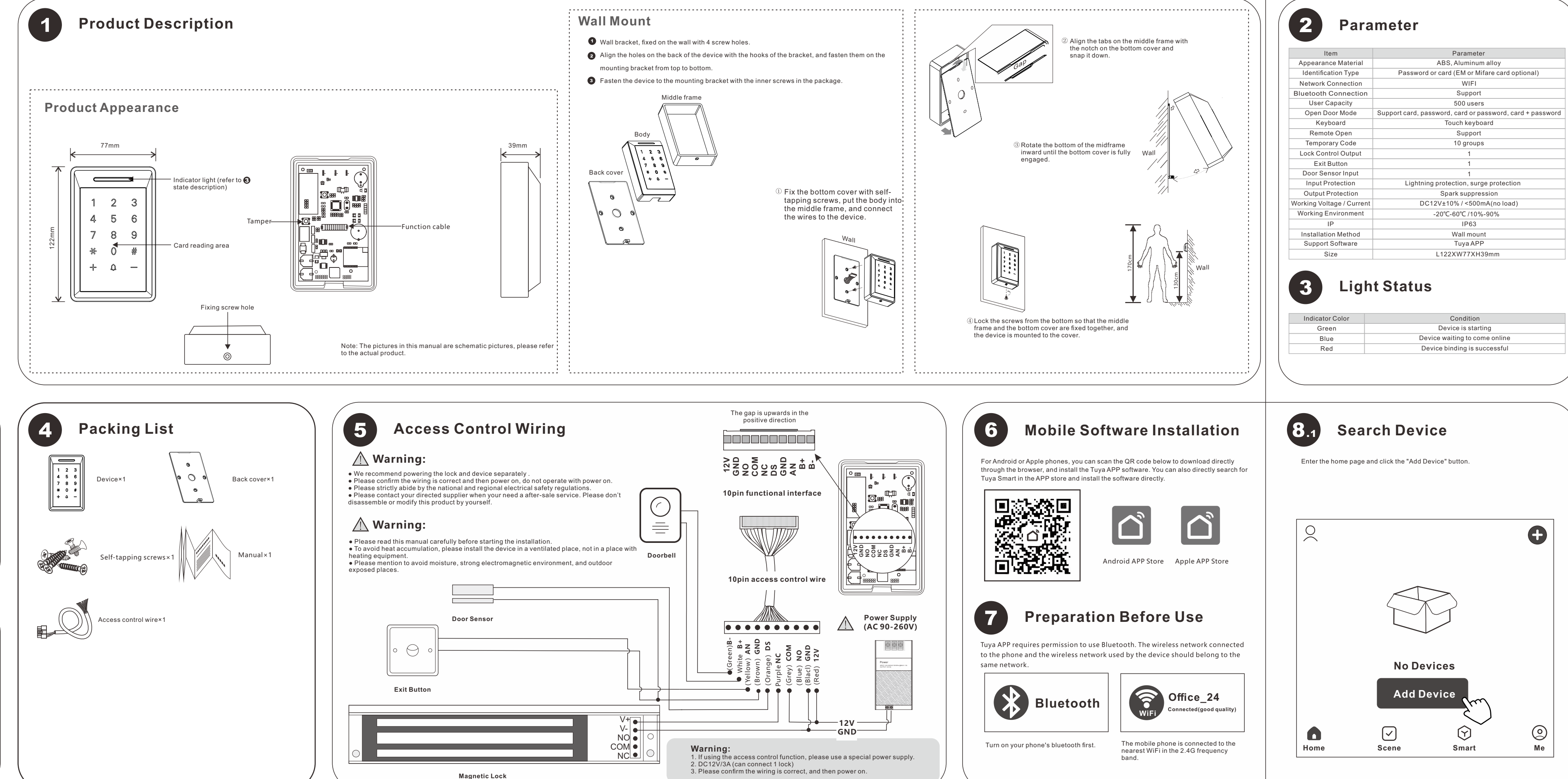

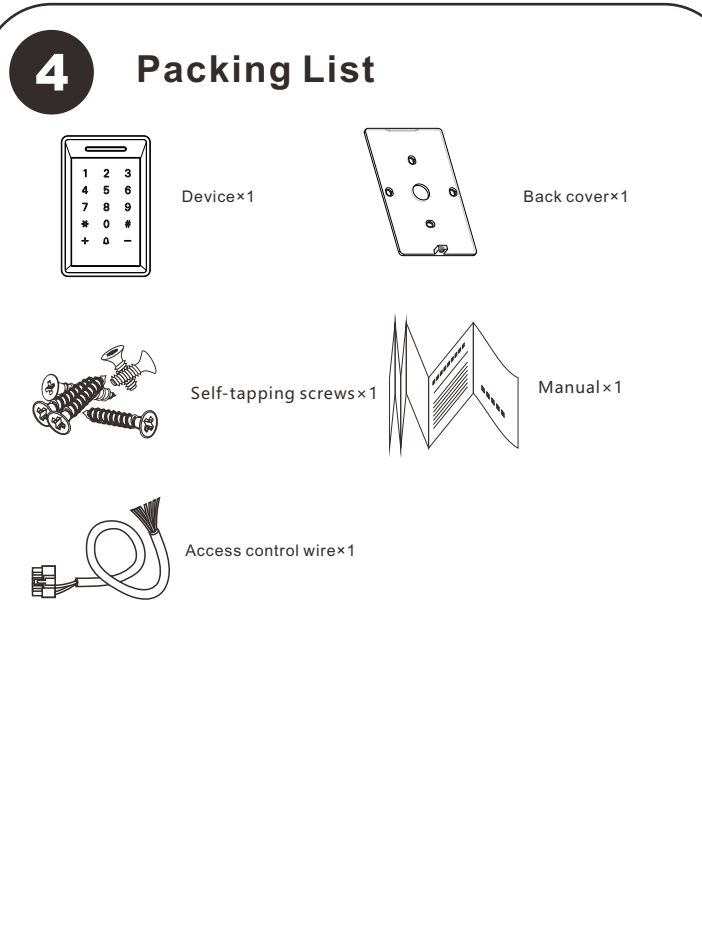

| Door Sensor |                              |
|-------------|------------------------------|
|             | V+<br>V-<br>NO<br>COM<br>NC● |

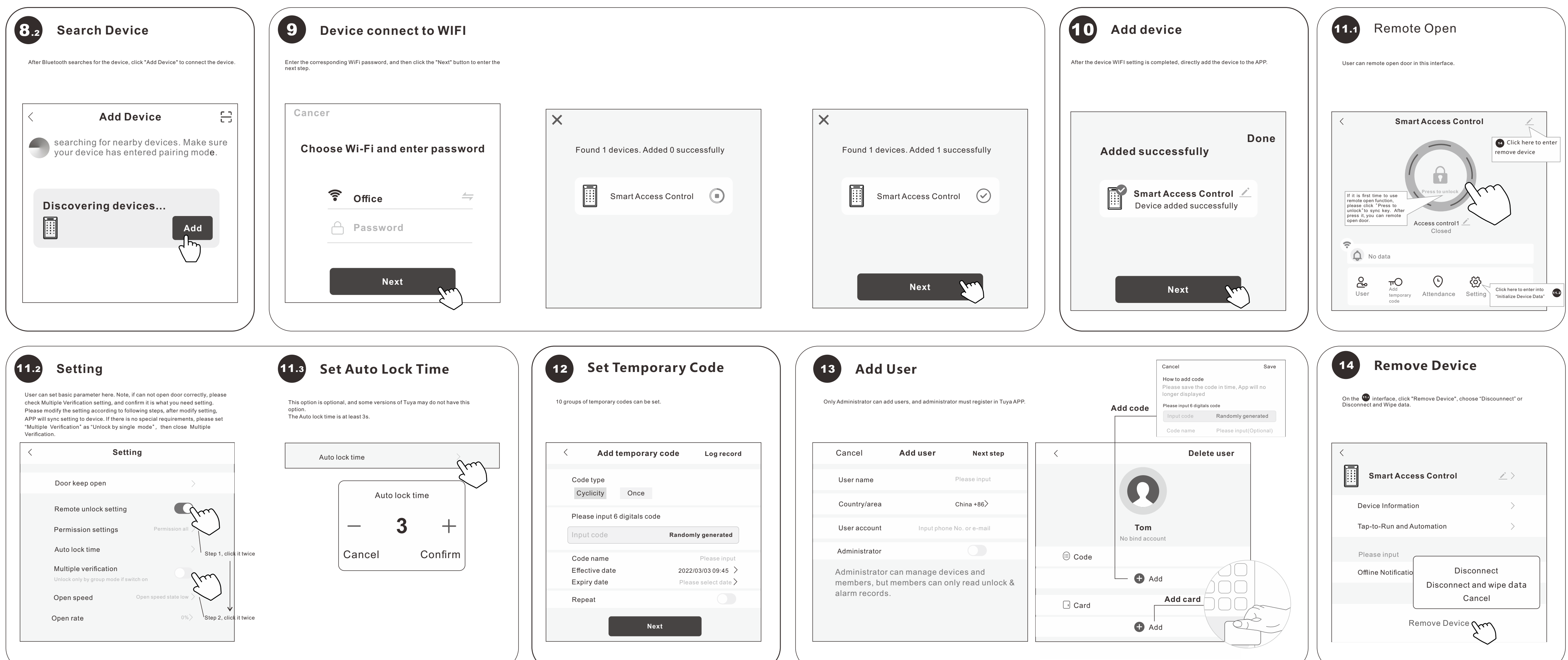